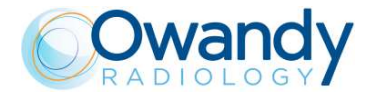

Service Manual – Corrective maintenance NIMXEN080L

## 11.2.11. 3D Recostruction adjustment

In order to adjust the 3D reconstruction and remove possible artefacts, it is necessary to use the software "Phd\_C\_Test" you can find in the directory C:\Program Files (x86)\OWANDY\PANORAMIC PHD\_C.

1. Once you start the software, select on the menu "Image processing" the modality "3D offset computing".

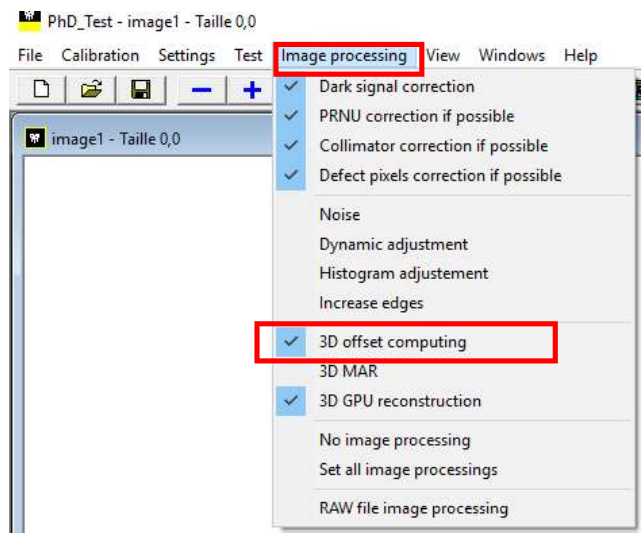

2. On the window that opens set the following parameters:

|                      | 1st slice | 2nd slice |
|----------------------|-----------|-----------|
| Slice to reconstruct | 0         | 300       |
| Offset min (μm)      | -2000     | -2000     |
| Offset max (µm)      | 2000      | 2000      |
| Offset step (µm)     | 100       | 100       |

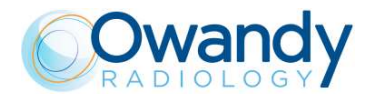

3. Insert support plate on the chin rest, and place the centering cylinder in the middle of the plate.

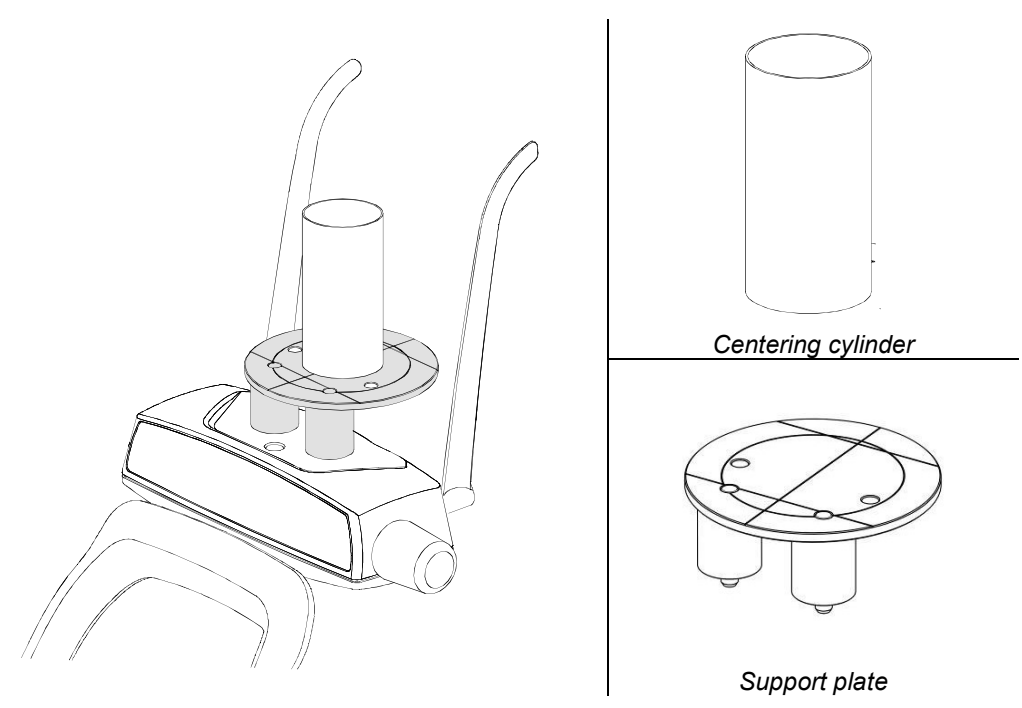

Figure 37: Support plate and centering cylinder positioning

4. In "PhD\_C\_Test" program, from the "Exam parameters" window select the exam ID "3D" and the Format "86x90 Full dentition". Set the parameters to 60kV-5mA.

| ID         | 3D                   | • |
|------------|----------------------|---|
| Format     | 86x90 Full dentition | • |
| Resolution | Normal               | • |
| Params1    | Unused               | • |
| Patient    | Adult                | • |
| Biting     | Standard             | • |
| k٧         | 60                   | - |
| mA         | 5.0                  | • |

- 5. Press >0< button on the unit keyboard and wait until the chin rest support is positioned. Press >0< button again to complete the unit positioning.
- 6. Press the X-ray button to perform the acquisition.
- Open the files located in C:\ProgramData\OWANDY\PANORAMIC PHD\_C\Centring with an image viewer: the name of these files contains two values: OFFSET\_HORIZONTAL\_Z and OFFSET\_HORIZONTAL\_UM.

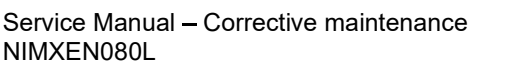

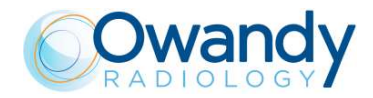

- 8. Among the files named OFFSET\_HORIZONTAL\_Z=000 look for the file in which the reconstructed circle is the most continuous (see right image) and write down the corresponding value OFFSET\_HORIZONTAL\_UM contained in the name of the file.
  - e.g.: OFFSET\_HORIZONTAL\_Z=000 OFFSET\_HORIZONTAL\_UM=600.bmp

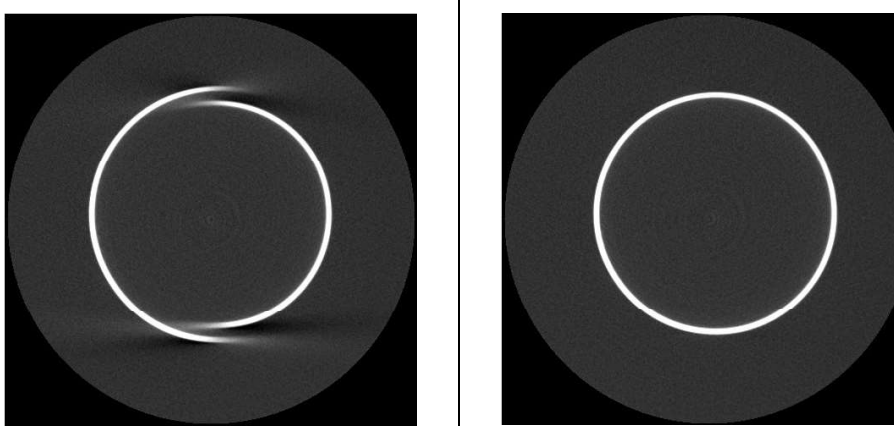

9. Repeat the operation for the files named OFFSET\_HORIZONTAL\_Z=300 and take note of the OFFSET\_HORIZONTAL\_UM value.

e.g.: OFFSET\_HORIZONTAL\_Z=000 - OFFSET\_HORIZONTAL\_UM=800.bmp

10. In "PhD\_C\_Test" program go to menu "Settings" and select "Flat panel position".

| 🗅   ጅ   🖬 | Software settings<br>Display average<br>Copy all pictures |                                                                 |
|-----------|-----------------------------------------------------------|-----------------------------------------------------------------|
|           | Network<br>Setup                                          | > Axis offset                                                   |
|           | 3D planes<br>3D axes                                      | Network settings     Generator preheating levels Motors offsets |
|           |                                                           | Machine type<br>Generic                                         |

11. In the panel "First slice" insert the values Slice number z = 0 and Horizontal offset ( $\mu$ m) = HORIZONTAL\_OFFSET\_UM previously chosen for slice number 0. In the panel "Second slice" insert the values Slice number z = 300 and Horizontal offset ( $\mu$ m) = HORIZONTAL\_OFFSET\_UM previously chosen for slice number 300.

| First slice            |         |                 |
|------------------------|---------|-----------------|
| Slice number z         | 0       | Send parameters |
| Horizontal offset (µm) | [       |                 |
|                        |         | Save & exit     |
| Second slice           |         |                 |
| Slice number z         | 300     | Discard & exit  |
| Horizontal offset (um) | <u></u> | -               |

- 12. Click on "Send parameters".
- 13. Click on "Save & exit".